# **ONLINE LEARNING AGREEMENT PROCESS STUDENT USER GUIDE**

# <u>Altinbas University</u>

Table of Contents Access to the Exchanger App

- 1. Login & Registration with Exchanger Account
- 2. Login & Registration with Edugain Account
- 3. With KIMO Account
- 4. Creation of the Learning Agreement

# First Step

To prepare the OLA document, access the Exchanger application via the exchanger.kion.com.tr address. Select Altınbaş University from the "University" field.

| Giriş                             | G                      |
|-----------------------------------|------------------------|
| <b>Üniversite</b><br>Seçili değil | değiştir               |
| Kullanıcı adı veya e-post         | a                      |
| Şifro                             |                        |
| Beni hatırla                      | <u>Şifremi unuttum</u> |

After selecting the university information, log in to the system with Username and Password via the "Or log in with a local account" option.

If you have never registered in the system, you will receive a message such as "Not a member? Register with the Exchanger by defining Username, E-Mail Address, Password information by using the "Register" button.

| Giriş                                                                         | C                      |
|-------------------------------------------------------------------------------|------------------------|
| Müşteri<br>altinbas.edu.tr                                                    | değiştir               |
| Bunlardan biriyle giriş yapın<br>Kimo Edugain<br>Ya da yerel hesapla giriş ya | nıqı                   |
| Kullanıcı adı veya e-posta                                                    |                        |
|                                                                               |                        |
| Şifre                                                                         |                        |
|                                                                               |                        |
| Beni hatırla                                                                  | <u>Şifremi unuttum</u> |
| Giriş                                                                         |                        |
| Üye değil misiniz? <u>Kaydol</u>                                              |                        |

# Login & Registration with Edugain Account – (Recommended)

Students can register and access the Exchanger with their EduGain accounts (login information to the Altınbaş ewi system).

| Giriş                                                                         | C                      |
|-------------------------------------------------------------------------------|------------------------|
| Müşteri<br>altinbas.edu.tr                                                    | değiştir               |
| Bunlardan biriyle giriş yapın<br>Kimo Edugain<br>Va da yerel hesapla giriş ya | apın                   |
| Kullanıcı adı veya e-posta                                                    |                        |
|                                                                               |                        |
| Şifre                                                                         |                        |
|                                                                               |                        |
| Beni hatırla                                                                  | <u>Şifremi unuttum</u> |
| Giriş                                                                         |                        |
| Üye değil misiniz? <u>Kaydol</u>                                              |                        |
|                                                                               |                        |

After the EduGain button is selected, search for Altınbaş University on the screen that opens and make a selection. After the university is selected, the EduGain login page opens and the student registers or logs in to the system by entering the information. (Information- It is the same as your login information to your Altınbaş corporate e-mail)

| Access to KION Login Service |                                                |        |  |
|------------------------------|------------------------------------------------|--------|--|
|                              | Choose Your Institution<br>Recent institutions |        |  |
|                              | Altinbas University<br>altinbas.edu.tr         | >      |  |
|                              | Add another institution                        | ✓ Edit |  |
|                              |                                                |        |  |
|                              |                                                |        |  |
|                              |                                                |        |  |
|                              |                                                |        |  |

| E-posta Adresi ve şifrenizi giriniz                                                                            |            |
|----------------------------------------------------------------------------------------------------|------------|
| English   Türkçe                                                                                               |            |
| E-posta Adresi ve şifrenizi giriniz                                                                            |            |
| Bir servis kendinizi yetkilendirmenizi istedi. Lütfen aşağıdaki forma e-posta adresinizi ve şifrenizi giriniz. |            |
| Şifrenizi hatırlamıyorsanız, reset altinbas edu.tr adresinden şifrenizi yenileyebilirsiniz                     |            |
| 🔯 ALTINBAS UNIVERSITY   Copyright © 2007-2021 UNINETT AS                                                       | ((CC) * °° |

After logging in to the Exchanger app, display the **Applications > Learning Agreements** screen in the left menu

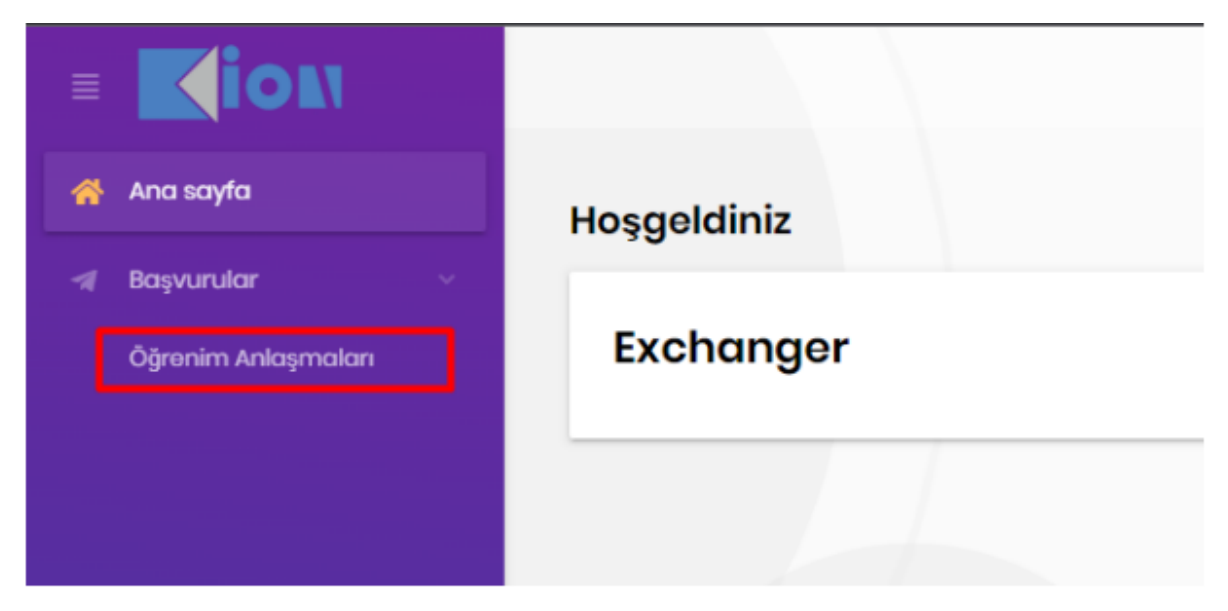

On the Learning Agreements screen, create a new agreement via the "Add Learning Agreement" button.

| ronim Anlagması Bilgilori                        |                                    |                                             | 24                                     |                                            |
|--------------------------------------------------|------------------------------------|---------------------------------------------|----------------------------------------|--------------------------------------------|
| * marakettilik Plan.                             | Circusi Bibgiberi                  | Cânderen Kurum                              | * Aber Kurum                           | / indo Bilgiteri                           |
| Harokotlilik Tipi:<br>Tarnastori/chilty          | Ad Soyad:<br>M Sha Art             | Kurum Adı:<br>yfdicadam                     | Kurum Adc<br>Rupplate                  | Dýrensi                                    |
| Gidig Tarihi:                                    | E-Posta<br>mund yucane@hten.com/tr | Birlim Adle<br>Foxelium Lancaudae bauconton | Birlyn Ack:<br>Erforrychiau Yadfa, Au  | 20.04                                      |
| bienig Tarihi:<br>9.013000                       | 60F Lovat:<br>Localit              | Kontak Ash Soyadi:<br>Televan Tarag         | Kontok Adı Sayadı:<br>testis iszlinas  | Vervill.condinator<br>Signal               |
| Alies Ruman Akademik Yik<br>acaalaan<br>isaana - | 1000-7 Gene:<br>10221              | Fortak E-Porta<br>gravacijski du odum       | Kantok E-Pesta<br>setickopio(Diruodutt | Receiving Koordinator<br>AvailingSignation |

After selecting the Add Learning Agreement button, the student's mobility type is selected on the screen that opens.

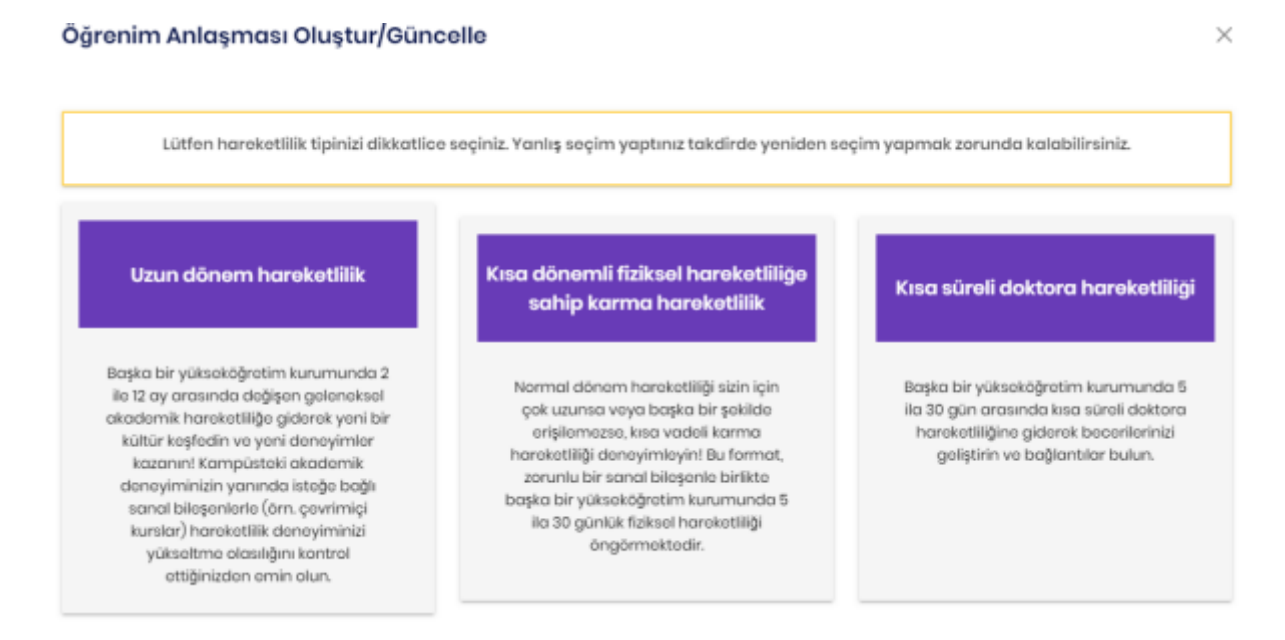

The fields of information that need to be filled in within each type of mobility are different. **You need to choose the right type of mobility.** If the mobility type created is incorrect, the learning agreement will have to be deleted.

In order to complete the learning agreement, Student Information, Sending Institution Information, Recipient Institution Information, Proposed Mobility Program and Virtual Courses component, if any, and Commitment information must be filled in, respectively.

| - yı oran Anaşır                                                                               | iusi oluştur/ourie                                                                                             |                                                         |                                                                                      |                              |                |
|------------------------------------------------------------------------------------------------|----------------------------------------------------------------------------------------------------|---------------------------------------------------------|--------------------------------------------------------------------------------------|------------------------------|----------------|
| Cğrenci<br>Bilgileri                                                                           | Cönderen<br>Kurum<br>Bilgisi                                                                                   | Alici Kurum<br>Bilgisi                                  | Önorilon<br>Harikottilik<br>Programi                                                 | Sanal<br>Densler             | Taahhüt        |
| Soçilon Harokotlilik T                                                                         | ipi                                                                                                    |                                                         |                                                                                      |                              |                |
| Hareketlilik Tipi<br>Semester Mability                                                         |                                                                                                    |                                                         |                                                                                      |                              | ~              |
| Nominasyon Bilgiler                                                                            | l i                                                                                                    |                                                         |                                                                                      |                              |                |
|                                                                                                |                                                                                                    |                                                         |                                                                                      |                              |                |
| Akodemik Yil<br>2015/2018                                                                      | Ad Soyad<br>Bilol An                                                                                           |                                                         | Birim<br>İstanbul T                                                                  | echnical University          | #<br>Soq       |
| Akademik Yil<br>2015/2016<br>Öğrenci Bilgiberi<br>Adı                                          | Ad Soyad<br>Biol An<br>Soyadı                                                                                  |                                                         | Birim<br>İstanbul T                                                                  | echnical University<br>Uyruk | ar<br>Soq      |
| Akadomik Yil<br>2015/2016<br>Oğronci Bilgilori<br>Adı                                          | Ad Soyad<br>Biol An<br>Soyadı                                                                                  |                                                         | Birim<br>İstanbul T<br>Cinsiyet                                                      | echnical University<br>Uyruk | ar<br>Sing     |
| Akademik Yil<br>2015/2016<br>Öğrenci Bilgiteri<br>Adı<br>Doğum Tarihi                          | Ad Soyad<br>Biol An<br>Soyadı<br>Öğrənim Sı                                                                    | oviyosi                                                 | Birim<br>Istanbul T<br>Cinalyot<br>Eposta                                            | Uyruk                        | er<br>Eng      |
| Akadomik Yil<br>2015/2016<br>Oğranci Bilgilari<br>Adı<br>Doğum Tarihi<br>99.01.yyyy            | Ad Soyad<br>Bilal An<br>Soyadı                                                                                 | eviyesi<br>Birden fasla seçmek için<br>baslı tutunuz.   | Einin<br>Istanbul T<br>Cinsiyet<br>Eposta                                            | echnical University<br>Uyruk | er<br>Sing     |
| Akademik Yil<br>2015/2016<br>Öğrenci Bilgiteri<br>Adı<br>Doğum Tarihi<br>99.02.yyyy            | Ad Soyad<br>Bilal An<br>Soyadı                                                                                 | evityesi<br>Sirdon fazia soçmok için<br>basılı tutunuz  | Eposta<br>Açıklama                                                                   | echnical University<br>Uyruk | er<br>Eng      |
| Akadomik Yil<br>2015/2016<br>Ojronci Bilgilori<br>Adi<br>Doğum Tarihi<br>93.02.9999<br>Isced-F | Ad Soyad<br>Bial An<br>Bial An<br>Soyadi<br>Soyadi<br>Cire, buyon<br>Cire, buyon<br>Cire, buyon<br>Cire, buyon | evityesi<br>Birdon fazio sogmok igin<br>basili tutumuz. | Birim<br>Istanbul T<br>Cinalyot<br>Eposta<br>Açıklama<br>Bu olan, ISCED-F alanyla il | echnical University<br>Uyruk | 47<br>Eng<br>  |
| Akadomik Yil<br>2015/2016<br>Ojronci Bilgilori<br>Adi<br>Doğum Tarihi<br>93.02.9999<br>Iscad-F | Ad Soyad<br>Bial An<br>Soyadi<br>Soyadi<br>Oğrenim Si<br>CiRL tuşuna<br>tQF Soviyati<br>CIRL tuşuna            | evityesi<br>Birdon fasio sogmak işin<br>basık tutunuz.  | Birim<br>Istanbul T<br>Cinalyot<br>Eposta<br>Açıklama<br>Bu olan, ISCED-F olanyla B  | echnical University<br>Uyruk | 47<br>Exc.<br> |

After the Student Information is completed, the data of the department coordinator studying at the university (https://global.altinbas.edu.tr/?page\_id=252 to access > Who is My Erasmus Coordinator) and the addressee of the learning agreement at the Sending Institution (information must be provided by the host institution - Erasmus Department Coordinator of the host institution) must be added completely and correctly in the Sending Institution Information tab. (Otherwise, your OLA document will not be displayed)

|                                                                                          |                              | DIIG                   |                                                    |            |
|------------------------------------------------------------------------------------------|------------------------------|------------------------|----------------------------------------------------|------------|
| Öğrenci<br>Bilgileri                                                                     | Gönderen<br>Kurum<br>Bilgisi | Alici Kurum<br>Bilgisi | Önerilen Sanal<br>Harekettilik Dersler<br>Programi | Toohhūt    |
| Gönderen Kurum Bilgi                                                                     | ileri                        |                        |                                                    |            |
| Gurum                                                                                    |                              |                        | Departman                                          |            |
| İstanbul Technical Univ                                                                  | vorsity                      |                        | Faculty of Computer and Informatics Engineering    | <u>ه</u> ۹ |
| o o no o roman ann ann ann ann                                                           | aan nagaar                   |                        |                                                    |            |
| Ewp Ağında Sargula 4                                                                     |                              |                        |                                                    |            |
| Ewp Ağında Sorgula 4<br>dı                                                               | Soyadı                       |                        | Eposta                                             |            |
| Ewp Ağında Sorgula ∢<br>dı<br>Bilal                                                      | Soyadı<br>V An               | ~                      | <b>Eposta</b><br>owpadmin@kion.com.tr              | ~          |
| Ewp Ağında Sargula 4<br>Idi<br>Bilal                                                     | Soyodi<br>V An               | ~                      | <b>Eposta</b><br>owpadmin@kion.com.tr              | ~          |
| Ewp Ağında Sorgula 🔊<br>Idi<br>Bilal<br>İ <b>elefon</b><br>ilumara (E184 Format)         | Soyadı                       | ~                      | Eposta<br>ewpodmin@kion.com.tr<br>Dahili           | ~          |
| Ewp Ağında Sorgula 4<br>dı<br>Bilal<br>elefon<br>umara (E184 Format)<br>+90555555555     | Soyodi                       | ~                      | <b>Eposta</b><br>owpadmin@kion.com.tr<br>Dahili    | ~          |
| Ewp Ağında Sargula 4<br>Idi<br>Bilal<br>Ielefon<br>Iumara (E184 Format)<br>+905555555555 | Soyadı                       | ~                      | <b>Eposta</b><br>ewpadmin@kion.com.tr<br>Dahili    | -          |

In the Recipient Institution Information tab, the student is required to define the university to which he/she will go, the department information at this university, the academic year of the mobility, and the contact person information at the Host Institution.

| òğrenim Anlaşn                                                                                                    | nası Oluştur/Günce          | elle                   |                                    |                  | ×                      |
|----------------------------------------------------------------------------------------------------|-----------------------------|------------------------|------------------------------------|------------------|------------------------|
| Cğrenci<br>Bilgileri                                                                                              | Cônderen<br>Kurum<br>Bigisi | Alici Kurum<br>Bilgiai | Onerien<br>Hareketilik<br>Programi | Sanol<br>Densler | Toohhūt                |
| Alıcı Kurum Bilgiləri                                                                                             |                             |                        |                                    |                  |                        |
| Kurum                                                                                                    |                             |                        | Departman                          |                  |                        |
| AARHUS SCHOOL OF A                                                                                                | ARCHITECTURE                | <u>ه</u> ۹             | AARHUS SCHOOL OF AR                | CHITECTURE       | <u>ه</u> و             |
| Akademik Yıl                                                                                                    |                             |                        |                                    |                  |                        |
| 2023/2024                                                                                                    |                             |                        |                                    | N                | <ul> <li>✓ </li> </ul> |
|                                                                                                    |                             |                        |                                    | 43               |                        |
| Alıcı Kurum İrtibat K<br>Evep Ağında Sorgula<br>Adı                                                               | îşînî<br>ৰ<br>Soyadı        |                        | Eposta                             | Lis.             |                        |
| Abcı Kurum İrtibat K<br>Evep Ağında Sorgula<br>Adı<br>Jargan                                                      | Soyadı<br>Hələtrup          |                        | Eposta<br>jhol@aarch.dk            | ų                |                        |
| Alıcı Kurum İrtibat K<br>Evep Ağında Sorgula<br>Adı<br>Jargan<br>Telefon                                          | <b>Soyodı</b><br>Holstrup   |                        | <b>Eposta</b><br>jhel@aarch.dk     | ц <u>с</u>       |                        |
| Abei Kurum İrtibot K<br>Evep Ağında Sorgula<br>Adı<br>Jargan<br>Telefon<br>Numara (Diğer Format)                  | Soyodi<br>Helstrup          |                        | Eposta<br>jhel@aarch.dk<br>Dahili  | ц <u>с</u>       |                        |
| Abei Kurum İrtibot K<br>Evep Ağında Sorgula<br>Adı<br>Jargan<br>Telefen<br>Numara (Diğer Format)<br>+45 8936 0134 | Soyodi<br>Holstrup          |                        | Eposta<br>jhel@baarch.dk<br>Dahlii | ц <u>с</u>       |                        |
| Abei Kurum İrtibot K<br>Evip Ağında Sorgula<br>Adı<br>Jargan<br>Telefon<br>Numara (Diğer Format)<br>+45 8936 0134 | Soyadi<br>Həlstrup          |                        | Eposta<br>jhei@aarch.dk<br>Dahili  |                  |                        |
| Abei Kunum Irtibot K<br>Evip Ağında Sorgula<br>Adı<br>Jargan<br>Telefan<br>Numara (Diğer Format)<br>+45 8936 0134 | Soyodi<br>Holstrup          |                        | Eposta<br>jhol@baarch.dk<br>Dahili | Lig S            |                        |

On the Recommended Mobility Program tab, the student needs to define the planned round-trip date, Table A and Table B information. Table A refers to the courses to be taken in the institution where the mobility will take place, Table B refers to the courses that the student will count these courses in his/her own university.

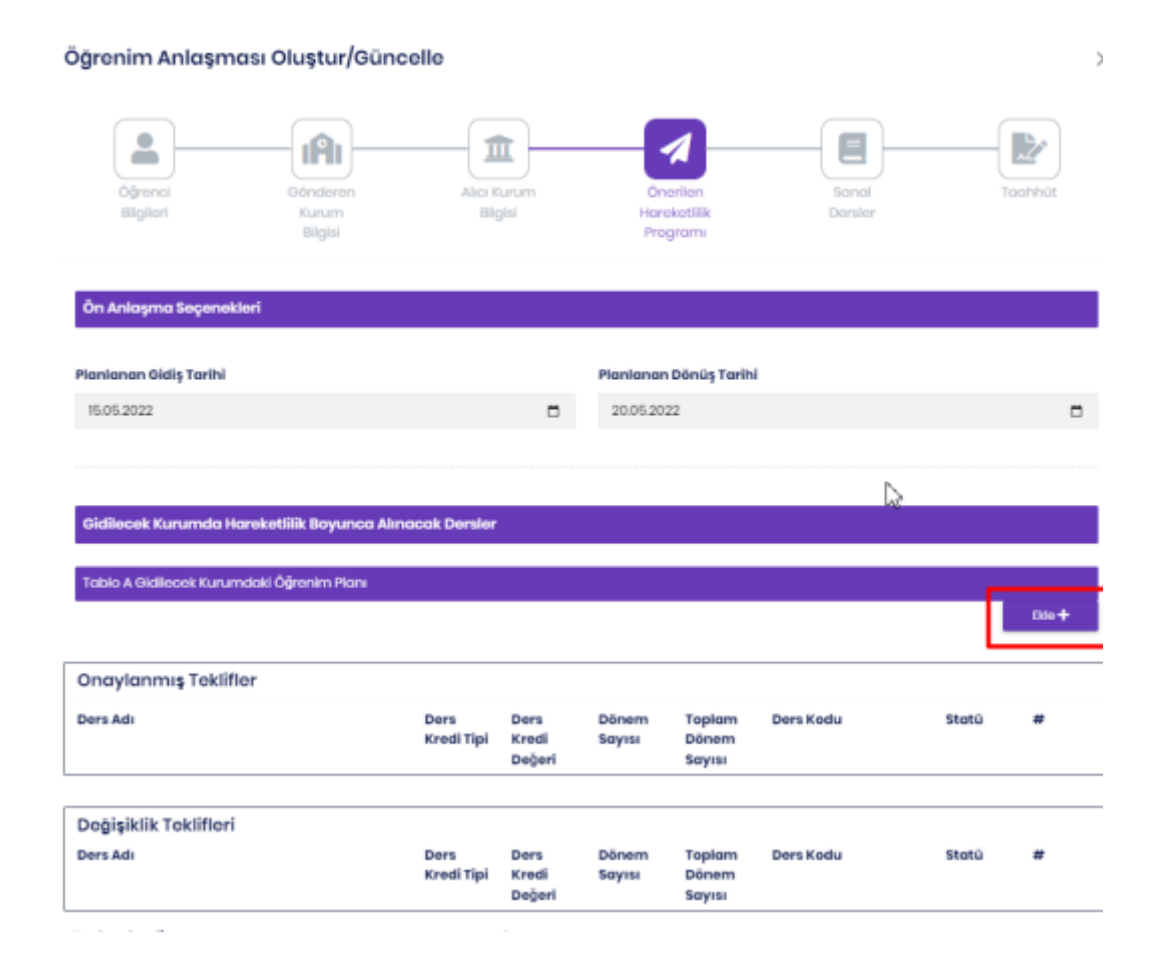

Each course component (Table A, Table B, and Table C) has two separate headings: Approved Proposals and Amendment Proposals. The reason for this is that each new course information added by the student is considered as a Change Proposal. Each previously approved course is counted towards the Approved Proposals. Via the "Add" button in the Table A field

- Course Name
- Course Credit Type (ECTS is automatically selected.)
- Course Credit Value
- Number of Semesters (The semester in which the course is offered)
- Total Number of Semesters (Number of academic semesters at the host university)
- Course Code Information is defined and courses are added to the Table A component.

| Differential Mathematics |   |                     |  |
|--------------------------|---|---------------------|--|
| ers Kredi Bilgileri      |   |                     |  |
| ers Kredi Tipi           |   | Ders Kredi Değeri   |  |
| ECTS                     | ✓ | 5                   |  |
| önem Bilgisi             |   |                     |  |
| lönem Sayısı             |   | Toplam Dönem Sayısı |  |
| 1                        |   | 2                   |  |
| ers Kodu                 |   |                     |  |
| DFI0I                    | ✓ |                     |  |
|                          |   |                     |  |

In this way, all the courses that the student will take at the university are added. If one of the added courses is to be deleted, action can be taken with the "Remove" button in the Change Proposals field.

| Tabio A Gidlecek Kurumdaki Öğrenim Planı |                    |                         |                 |                           |           |          |        |
|------------------------------------------|--------------------|-------------------------|-----------------|---------------------------|-----------|----------|--------|
|                                          |                    |                         |                 |                           |           |          | Ekie 🕂 |
| Opgylapmyr Teklifler                     |                    |                         |                 |                           | 2         |          |        |
| ondyidining rokinor                      |                    |                         |                 |                           |           |          |        |
| Ders Adı                                 | Ders<br>Kredi Tipi | Ders<br>Kredi<br>Değeri | Dönem<br>Sayısı | Toplam<br>Dönem<br>Sayısı | Ders Kodu | Statū    | *      |
|                                          |                    |                         |                 |                           |           |          |        |
| Değişiklik Teklifleri                    |                    |                         |                 |                           |           |          |        |
| Ders Adı                                 | Ders<br>Kredi Tipi | Ders<br>Kredi<br>Doğeri | Dönem<br>Sayısı | Toplam<br>Dönem<br>Sayısı | Ders Kodu | Statü    | #      |
| Differential Mathematics                 | ECTS               | 5                       | 1               | 2                         | DF101     | inserted | Çikor— |

After the course information is added, the learner defines the language in which he/she is proficient under the Language Skills field and his/her level of proficiency in this language. In case of successful completion of the educational components, the provisions to be applied can be added as a link to the web page containing the conditions of the university to be visited.

| Eğitim bileşenlerinin başarıyla tamamlamaması durumunda uygulanacak hükümlerin web bağlantısı :                                         |                   |  |  |  |
|----------------------------------------------------------------------------------------------------|-------------------|--|--|--|
| https://www.imu.de/en/study/ail-degrees-and-programs/programs-for-international-visiting-students/erasmus-and-imuexchange/choosing-co 🗸 |                   |  |  |  |
| Bu dağar gaçarli bir uri formatında olmak va 'http:// vaya 'http:// ilə başlamalıdır.                                                   |                   |  |  |  |
| Dil Becerileri                                                                                                    |                   |  |  |  |
| Dil                                                                                                    | Yeterlilik Düzeyi |  |  |  |
| English 🗸 🗸                                                                                                    | a 🗸 🔨             |  |  |  |

| Tablo B Gönderen Kurumdaki Den           | s Karşılıkları                           |                         |                 |                           |           |       | Dia + |
|------------------------------------------|------------------------------------------|-------------------------|-----------------|---------------------------|-----------|-------|-------|
| Onaylanmış Teklifler                     |                                          |                         |                 |                           |           |       |       |
| Ders Adı                                 | Ders<br>Kredi Tipi                       | Ders<br>Kredi<br>Değeri | Dönem<br>Sayısı | Toplam<br>Dönem<br>Sayısı | Ders Kodu | Statū | "     |
| Değişiklik Teklifleri                    |                                          |                         |                 |                           |           |       |       |
| Ders Adı                                 | Ders<br>Kredi Tipi                       | Ders<br>Kredi<br>Değeri | Dönem<br>Sayısı | Toplam<br>Dönem<br>Sayısı | Ders Kodu | Statū | #     |
| Toplam kredi:                            |                                          | 0                       |                 |                           |           |       |       |
| Gönderen kurumdakî öğrenme çıl           | ktılarını açıklayan kurs kata            | loğuna olar             | web bağlant     |                           |           |       |       |
| Bu değer geçerli bir url formatında olma | ili ve "http:// veya "https:// ile başli | amalıdır.               |                 |                           |           |       |       |
|                                          |                                          |                         |                 |                           |           |       |       |
|                                          |                                          |                         |                 |                           |           |       |       |

The difference between Table B courses and Table A courses is that the Recognition Conditions information can be added for each course. For all of the Table B courses, the Recognition Requirements information can be filled in with information in text form.

After the course equivalents in the sending institution are defined, virtual course information should be added in the same way for the Virtual Course Table C component, if any, for student mobility.

| Öğrenim Anlaşma                                                           | ısı Oluştur/Günd             | celle              |                         |                   |                             |                       |                   | ×         |
|---------------------------------------------------------------------------|------------------------------|--------------------|-------------------------|-------------------|-----------------------------|-----------------------|-------------------|-----------|
| Öğrenci<br>Bilgileri                                                      | Gönderen<br>Kurum<br>Bilgisi | Alici K<br>Bilg    | urum<br>gisi            | Ön<br>Harr<br>Pro | erilen<br>skætilik<br>grami | Sanal<br>Dersler      |                   | raahhūt   |
| Sanal Dersler<br>Öğrenim sonuçlarını daha<br>istiyorsanız lütfen ekleyin. | da gelîştirmek için fizike   | el hareketiilik (  | incesinde, s            | irasinda veya     | sonrasında e                | v sahibi kurumdaki sa | nal bileşen(ler)i | belirtmek |
| Tablo C - Sanai Ders Bile                                                 |                              |                    |                         |                   |                             |                       |                   | Bie+      |
| Ders Adı                                                                  | 97                           | Ders<br>Kredi Tipi | Ders<br>Kredi<br>Değeri | Dönem<br>Sayısı   | Toplam<br>Dönem<br>Sayısı   | Ders Kodu             | Statū             | "         |
| Doğişiklik Toklifleri<br>Ders Adı                                         |                              | Ders<br>Kredi Tipi | Ders<br>Kredi<br>Değeri | Dönem<br>Sayısı   | Toplam<br>Dönem<br>Sayısı   | Ders Kodu             | Statü             | #         |
| Toplam Kredi:                                                             |                              |                    | 0                       |                   |                             |                       |                   |           |
| 🗵 Kapat                                                                   |                              |                    |                         |                   |                             |                       | DSifiria          | 🕅 Kaydet  |

A Short Description field can be defined as an extra for the courses in Table C. This field will be used for textual explanations of the relevant course.

After all the information is filled in by the student in the Commitment tab, the commitment text is read and the signature is drawn in the signature field. If the signature is drawn incorrectly, the drawing can be deleted with the "Clear" button. Then, with the "Save" button, the learning agreement is submitted to the authorized persons (coordinator, office) in the student's own institution for signature via Exchanger.

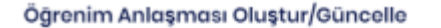

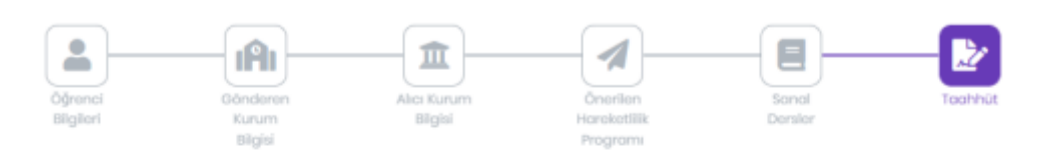

#### Ön Taahhüt

Bu belgeyi dijital olarak imzalayarak Öğrenci, Gönderen Kurum ve Kabul Eden Kurum, Öğrenim Anlaşmasını onayladıklarını ve tüm taraflarca kararlaştırılan tüm düzenlemelere uyacağını teyit eder. Gönderen ve Kabul Eden Kurumlar, Erasmus Yüksek Öğrenim Beyannamesi'nin öğrenim hareketliliğine ilişkin tüm ilkelerini (veya Ortak Ülkelerde bulunan kurumlar için Kurumlar Arası Anlaşmada kabul edilen ilkeleri) uygulamayı taahhüt eder. Faydalanıcı Kurum ve öğrenci ayrıca Erasmus+ hibe sözleşmesinde belirtilenleri taahhüt etmelidir. Kabul Eden Kurum, listelenen eğitim bileşenlerinin ders kataloğuna uygun olduğunu ve öğrencinin kullanımına sunulması gerektiğini onaylar. Gönderen Kurum, Kabul Eden Kurumda kazanılan tüm kredileri veya eşdeğer birimleri başarıyla tamamlanan eğitim bileşenleri için tanımayı ve bunları öğrencinin derecesine saymayı taahhüt eder. Öğrenci ve Kabul Eden Kurum, öğrenim programı, sorumlu kişiler ve/veya öğrenim süresi ile ilgili herhangi bir sorun veya değişikliği Gönderen Kuruluşa bildirecektir.

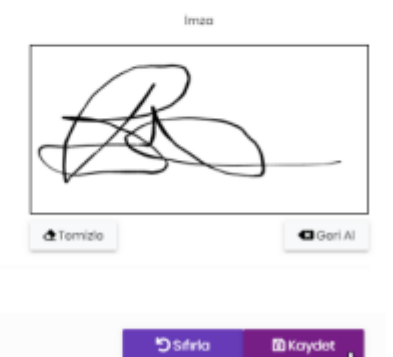

 $\times$ 

Kapat

Note: If the student selects the Save button without drawing a signature in the Signature field, the learning agreement is saved in the Exchanger as a "Draft" and the student can continue with the saved data whenever he/she wishes

# PDF export of learning agreement:

| enim Anlaşması Bilgileri                              |                       |  |  |  |  |
|-------------------------------------------------------|-----------------------|--|--|--|--|
| 🛨 Hareketlilik Planı                                  | i Öğrenci Bilgileri   |  |  |  |  |
| Hareketlilik Tipi:                                    | <b>Ad Soyad:</b>      |  |  |  |  |
| SamostarMability                                      | Bilal An              |  |  |  |  |
| Gidiş Tarihi:                                         | <b>E-Posta:</b>       |  |  |  |  |
| 15.05.2022                                            | ewpadmin@kion.com.tr  |  |  |  |  |
| Dönüş Tarihi:                                         | EQF Level:            |  |  |  |  |
| 20.05.2022                                            | Lovel5                |  |  |  |  |
| Alıcı Kurum Akademik Yılı:<br>2023/2024<br>İşlemler * | USCED-F Code:<br>U229 |  |  |  |  |

# **Deletion of Learning Agreement:**

If you want to delete learning agreements in draft status, the agreement can be deleted with the "Delete" button on the menu that opens when the "Transactions" button is selected. However, a learning agreement that has already started the signature process cannot be removed from the system.

| 🚖 Hareketlilik Planı                            |   |
|-------------------------------------------------|---|
| Hareketlilik Tipi:                              |   |
| SemesterMobility                                |   |
| Gidiş Tarihi:                                   |   |
| 15.05.2022                                      |   |
| Dönüş Tarihi:                                   |   |
| 20.05.2022                                      |   |
| Alici Kurum Akademik Yili:                      |   |
| 2022/2024                                       |   |
| 2023/2024                                       |   |
| 2023/2024<br> şiemler =                         | 四 |
| 2023/2024<br>Iştəmlər *<br>Z' Düzənlə           |   |
| 2023/2024<br>Iştemler *                         | ß |
| 2023/2024<br>Iştomker -<br>C' büzenle<br>C' sil | ß |

Reorganization of the Learning Agreement The arrangement of the learning agreement can take place in two ways:

- 1) When one of the coordinators who will sign the learning agreement requests a change
- 2) In case the content of the learning agreement changes during or after the student's mobility

# When one of the coordinators who will sign the learning agreement requests a change:

When any of the coordinators requests a change, the learning agreement must be drawn up and signed by the student again. In this case, the learning agreement form is opened again with the "Edit" button in the "Transactions" menu in the learning agreement, the information to be changed is defined, signed and submitted for approval.

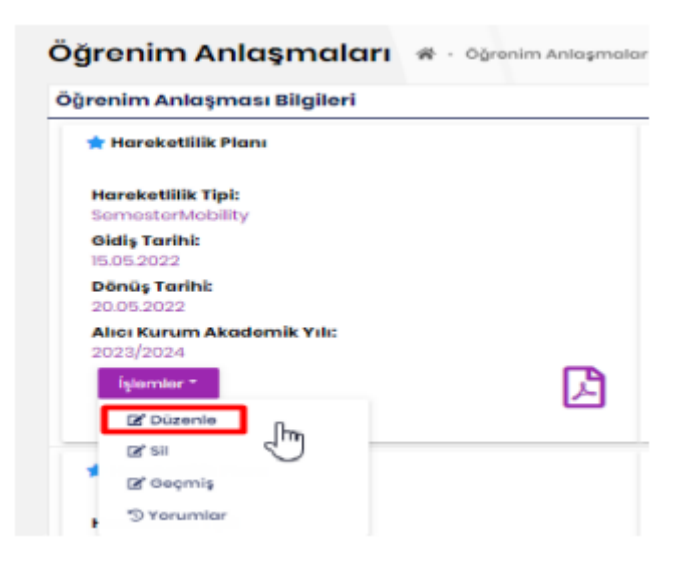

#### Learning Agreement During or After Learning Agreement

#### Arrangement as a Learning Agreement:

Once a learning agreement is created, it is called a Before Mobility Learning Agreement when it is signed by the Student, the Coordinator of the Sending Institution, and the Coordinator of the Host Institution. If there are changes in the course information or other information that the student can take when the mobility begins, the learning agreement process is repeated once again. The learning agreement signed by all parties for the second time is called the During Mobility Learning Agreement. If this process is carried out once again, it means that the student's mobility is over and the learning agreement, that is, the After Mobility Learning Agreement, is made.

| 🛨 Hareketlilik Planı                   |   |
|----------------------------------------|---|
| Hareketlilik Tipi:<br>SomostorMobility |   |
| Gidiş Tarihi:<br>15.05.2022            |   |
| Dönüş Tarihi:<br>20.05.2022            |   |
| Alıcı Kurum Akademîk Yılı:             |   |
| İşlemler •                             | B |
|                                        |   |
| [⊉" Düzenle                            |   |
| IZ Düzenle<br>IZ Sil                   |   |
| I Düzenle<br>I Sil<br>I Geçmiş         |   |

Each time a learning agreement is edited, the previous signatures are deleted and all users are asked to sign the learning agreement again. At least once, when the learning agreement signed by all people is requested to be changed, Table A, Table B and Table C for each course component, the student is asked for the Reason Code and Description information for each course that he or she has just added or deleted. The student must also include this information for each course.

| Tablo A Gidilecek Kurumdaki Öğrenim F | Mani               |                         |                 |                           |              |          |         |
|---------------------------------------|--------------------|-------------------------|-----------------|---------------------------|--------------|----------|---------|
|                                       |                    |                         |                 |                           | $\checkmark$ |          | 030+    |
| Onaylanmış Teklifler                  |                    |                         |                 |                           |              |          |         |
| Ders Adı                              | Ders<br>Kredi Tipi | Ders<br>Kredi<br>Değeri | Dönem<br>Sayısı | Toplam<br>Dönem<br>Sayısı | Ders Kodu    | Statü    | #       |
| Turkish Langueage                     | ECTS               | 5                       | 1               | 2                         | TRK101       | inserted | Çıkor — |
| Değişiklik Teklifleri                 |                    |                         |                 |                           |              |          |         |
| Ders Adı                              | Ders<br>Kredi Tipi | Ders<br>Kredi<br>Değeri | Dönem<br>Sayısı | Toplam<br>Dönem<br>Sayısı | Ders Kodu    | Statū    | "       |

The agreed data appears within the approved proposals. Each change to be made is visible to the coordinators under the change proposals.

| Ders Adı             |            |                     |       |
|----------------------|------------|---------------------|-------|
| Math                 |            |                     | ~     |
| Ders Kredi Bilgileri |            |                     |       |
| Dors Krodi Tipi      |            | Dors Krodi Doğori   |       |
| ECTS                 | <b>v</b> v | 5                   | ~     |
| Dönem Bilgisi        |            |                     |       |
| Dönem Soyisi         |            | Toplam Dönem Sayısı |       |
| 1                    |            | 2                   | ~     |
| Ders Kodu            |            |                     |       |
| MATHIO               | ~          |                     |       |
| Selsep:              |            | Açıklamat           |       |
| Not Available        |            |                     | ~     |
| b                    |            |                     |       |
|                      |            | (i) timest          |       |
|                      |            | Di Kapat 🛛 🖏 K      | ayaet |

When a new course is requested to be added, the course is added by entering the course information, reason and explanation from the add section.

| Onaylanmış Teklifler  |                    |                         |                 |                           |           |          |         |
|-----------------------|--------------------|-------------------------|-----------------|---------------------------|-----------|----------|---------|
| Ders Adi              | Ders<br>Kredi Tipi | Ders<br>Kredi<br>Değeri | Dönem<br>Sayısı | Toplam<br>Dönem<br>Sayısı | Ders Kodu | Stotü    | #       |
| Turkish Langueoge     | ECTS               | 5                       | 1               | 2                         | TRKIOI    | insorted | Çácar — |
| Değişiklik Teklifleri |                    |                         |                 |                           |           |          |         |
| Ders Adı              | Dors<br>Kredi Tipi | Ders<br>Kredi<br>Degeri | Dönem<br>Sayısı | Toplam<br>Dönem<br>Sayısı | Ders Kodu | Stotů    | *       |
| Moth                  | ECTS               | 5                       | 1               | 2                         | MATHIO    | inserted | Çêce    |
| Turkish Langueoge     | ECTS               | 5                       | 1               | 2                         | TRACION   | deleted  | Çikor — |
| foplam kredi:         |                    | 5                       |                 |                           |           |          |         |

When a course is to be learned, the course is removed by stating a reason, as in adding a course, and its status changes to "deleted". It allows coordinators to see the course that has been tried to be deleted before.

|                                                                                                    | Octochuran                                                                                                  | Alico Kianarti                                                                                | Consciliant                                                                     | Senoi                                                                                                    | Technot                                                                 |
|----------------------------------------------------------------------------------------------------|----------------------------------------------------------------------------------------------------|-----------------------------------------------------------------------------------------------|---------------------------------------------------------------------------------|----------------------------------------------------------------------------------------------------|-------------------------------------------------------------------------|
| Nitgilari                                                                                              | Battarri                                                                                                    | Ritges                                                                                        | Hanokattisk                                                                     | Develor                                                                                                    |                                                                         |
|                                                                                                    | (high)                                                                                                    |                                                                                               | Progenimi                                                                       |                                                                                                    |                                                                         |
| Ön Taahhüt                                                                                             |                                                                                                    |                                                                                               |                                                                                 |                                                                                                    |                                                                         |
| haraketiliğine ilişkin tü<br>taahhüt eder. Faydola                                                     | m ilkelerini (veya Ortak (<br>nıcı Kurum ve öğrenci ay                                                      | Jikelerde bulunan kurum<br>nca Erasmus+ hibo säzle                                            | lar için Kurumlar Arası Ar<br>şmesinde belirtilenleri ta                        | niaşmada kabul edilen i<br>ahlnüt etmelidir. Kabul E                                                                               | lkeleri) uygulamayi<br>iden Kurum, listelene                            |
| egitim bileşenlerinin a<br>Kurumda kazanılan tü<br>derecesine saymayı tı<br>sorun veya değişikliği (   | m kataloguna uygun ole<br>m kredileri veya eşdeğer<br>ahhüt eder. Öğrenci ve K<br>Jönderen Kuruluşa bildir  | birimleri başarıyla tama<br>abul Eden Kurum, öğreni<br>ecəktir.                               | mlanan eğitim bileşenler<br>mlanan eğitim bileşenler<br>m programı, sorumlu kiş | ri için tanımayı ve bunla<br>iler ve/veya öğrenim sü                                                                               | n kurum, kasu par<br>n ógrencinin<br>resi ile ilgili herhangi           |
| egitim biloşenlerinin di<br>Kurumda kazanıları tü<br>derecesine saymayı to<br>sorun veya değişikliği i | m kataloguna uygun öle<br>m kredileri veya eşdeğer<br>lahhüt eder. Öğrenci ve K<br>Sönderen Kuruluşa bildir | birimləri başarıyla tama<br>birimləri başarıyla tama<br>cabul Edən Kurum, öğrəni<br>ecəktir.  | mlanan eğitim bileşenler<br>mlanan eğitim bileşenler<br>m programı, sorumlu kiş | ri için tanımayı ve bunla<br>iler ve/veya öğrenim sü                                                                               | n kurum, kabu sain<br>iri öğrəncinin<br>resi ile ilgili hərhangi<br>nas |
| oğtım biloşonlarının ü<br>Kurumda kazanılan tü<br>derecesine sayımayı te<br>sorun veya değişikliği i   | nı kradilguna uygun de<br>nı kradiləri vəya eşdəğər<br>ahhüt edər. Öğrenci və K<br>Sönderen Kuruluşa bildir | lağılmı və öğrənələrin kur<br>birimləri başarıyla təma<br>abul Edən Kurum, öğrəni<br>əcəktir. | anının sanunnası gör<br>manan eğitim bileşenle<br>m programı, sorumlu kiş       | i için tanımayı ve bunla<br>i için tanımayı ve bunla<br>iler ve/veya öğrenim sü                                                    | n kurum, kabu taan<br>m öğrencinin<br>resi ile ilgili herhongi<br>mat   |
| egitm bileşenlerinin e<br>Kurumda kozanslan tü<br>derecesine saymayı tı<br>sorun veya değişikliği (    | nı kataloğun ak<br>m kradilari vaya eşdağır<br>lahlut eder. Öğrənci və K<br>Jönderen Kuruluşa bildir        | lağının və öğrəncinin kan<br>birimləri başarıyla tama<br>labul Eden Kurum, öğreni<br>ecəktir. | anımına sanıtınan gara<br>milanan oğitim biloşanlar<br>m programı, sorumlu kiş  | kağın öneyler. Gönlərə<br>İşin tanımayı və burla<br>ilər və/vəya öğrənim sü                                                        | n corunt, kobu tabr<br>rrsi ile ilgili herhongi<br>mas                  |
| egitm biloşonlarının ü<br>Kurumda kazanılan tü<br>derecesine sayımayı te<br>sorun veya değişikliği i   | nı kataloğun de<br>nı kradileri veya eşdeğer<br>nı kradileri, Öğrenci ve k<br>Sönderen Kuruluşa bildir      | hağının və öğrəndinin kun<br>birimləri başarıyla tama<br>abul Edən Kurum, öğrəni<br>əcəktir.  | anınma santanan gərə<br>mlanan eğitim bileşenle<br>m programı, sorumlu kiş      | kağın tanımayı ve bunla<br>i için tanımayı ve bunla<br>iler ve/veya âğrenim sü                                                     | n corun, kabu can<br>ni ôgrancinin<br>rest ile ilgili herhongi<br>ma    |
| egitm biloşonlarının a<br>Kunumda kazanılan tü<br>derecesine sayımayı te<br>sonun veya değişikliği (   | nı kataloğun de<br>mixadlari veya eşdağır<br>lahhüt eder. Öğrenci ve<br>tönderen Kuruluşa bildir            | hağının və öğrəncinin kama<br>İrahul Eden Kurum, öğreni<br>ecektir.                           | animana sandarada gara<br>milanan eğitim bileşanlar<br>m programı, sorumlu kiş  | kingen önleytett. Gondalen<br>ingen tannanger verbanger<br>ingen tannanger<br>ingen tangen som som som som som som som som som som | n corunt, kobur con<br>reni île îlgilî herhongî<br>mas                  |

The commitment part is reached and the change is signed. Once saved, the signatures of all coordinators will be deleted. All coordinators will receive an email about the change in the learning agreement.

| * Hersketlik Haw                                                                                                    |      | (Öğrenci Bilgileri                                                                                            | n bönderen Kurum                                                                                                    |
|----------------------------------------------------------------------------------------------------|------|----------------------------------------------------------------------------------------------------|----------------------------------------------------------------------------------------------------|
| Harebotilik Tipi:<br>Somotor Molliny<br>Gildi Techik<br>15.04.2022<br>Denig Techik<br>15.06.2022<br>Alex Kuruen Akademi<br>20.06.2023<br>Alex Kuruen Akademi<br>20.06.2023 | xver | Ad Soyud:<br>Bits An<br>E-Points<br>mund youcard(Bition sounds<br>BGP Level<br>Larvel<br>BGCO-F Code:<br>CO28 | Karara Adic<br>Ibunduatr<br>Birn Adi:<br>Eurosia Institute of Darith Sciences<br><b>Karata Adi Scyndii</b><br>Emol Kardiar<br>Karatak <b>C Parko</b><br>andiot of Birkin a savatr |
| af su<br>af Gogreig<br>Stransander                                                                                                    |      | ( Ögrend ättigilen)<br>Ad Seynet                                                                              | 💼 bönderen Kurum<br>Karum-Adic                                                                                                    |

Another process is deletion. If the student has saved the learning agreement as a draft (without creating a signature), it can be deleted.